## 91412 室\_4F 會議室 設備操作流程

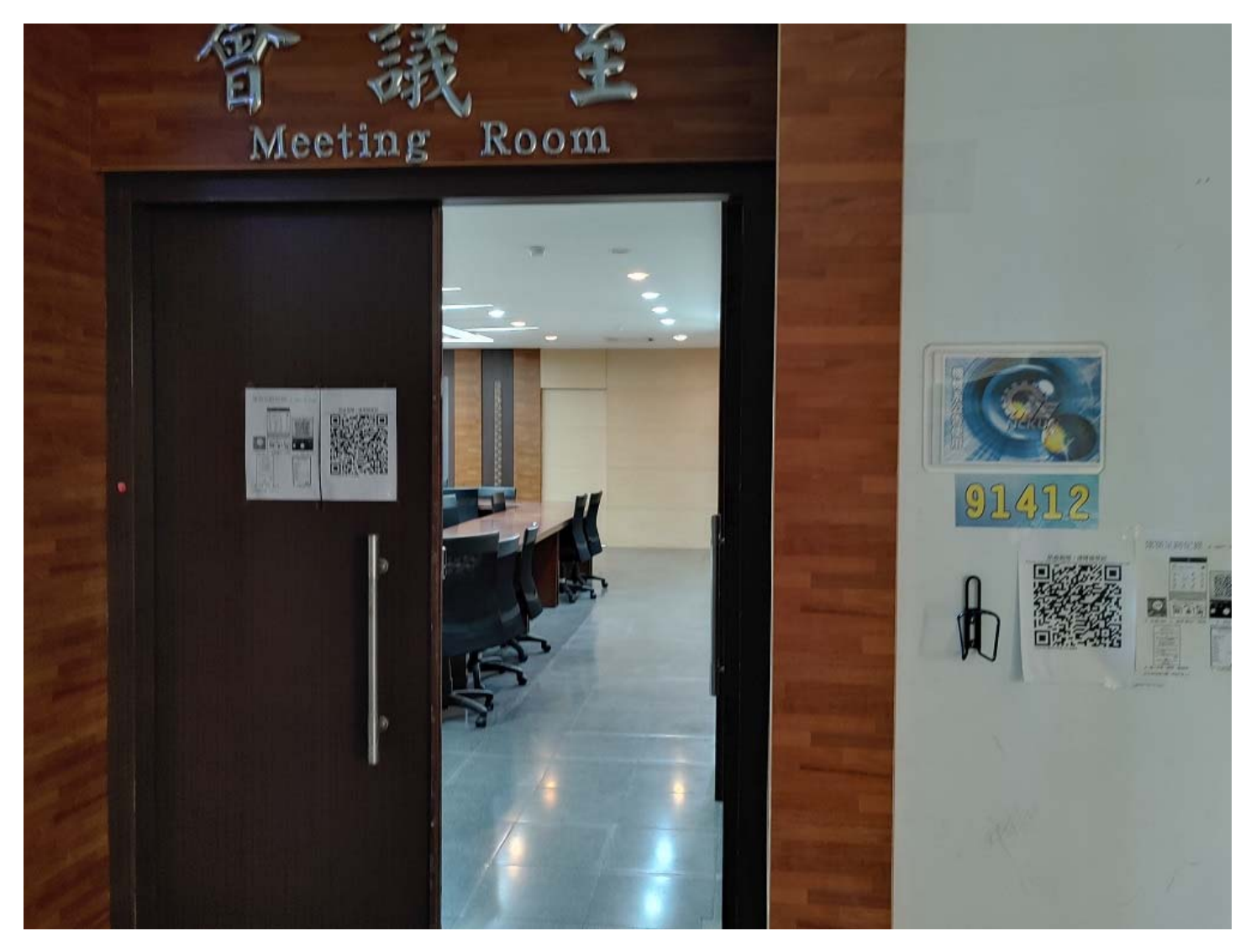

## 内容項目包含

- 1. 電燈
- 2. 冷氣
- 3. 麥克風
- 4. 電腦講桌
- 5. 布幕
- 6. 投影機
- 7. 簡報筆
- 8. 視訊主機
- 9. 外接筆電
- 10. 擴音設備
- 11. WIFI

| 1.進入門口左方牆面有冷氣與電燈開關       |
|--------------------------|
| 2.冷氣開關有兩處,一是牆面兩<br>個面板開關 |
| 3.另一處冷氣開關為遙控器打開,接收端有兩處   |

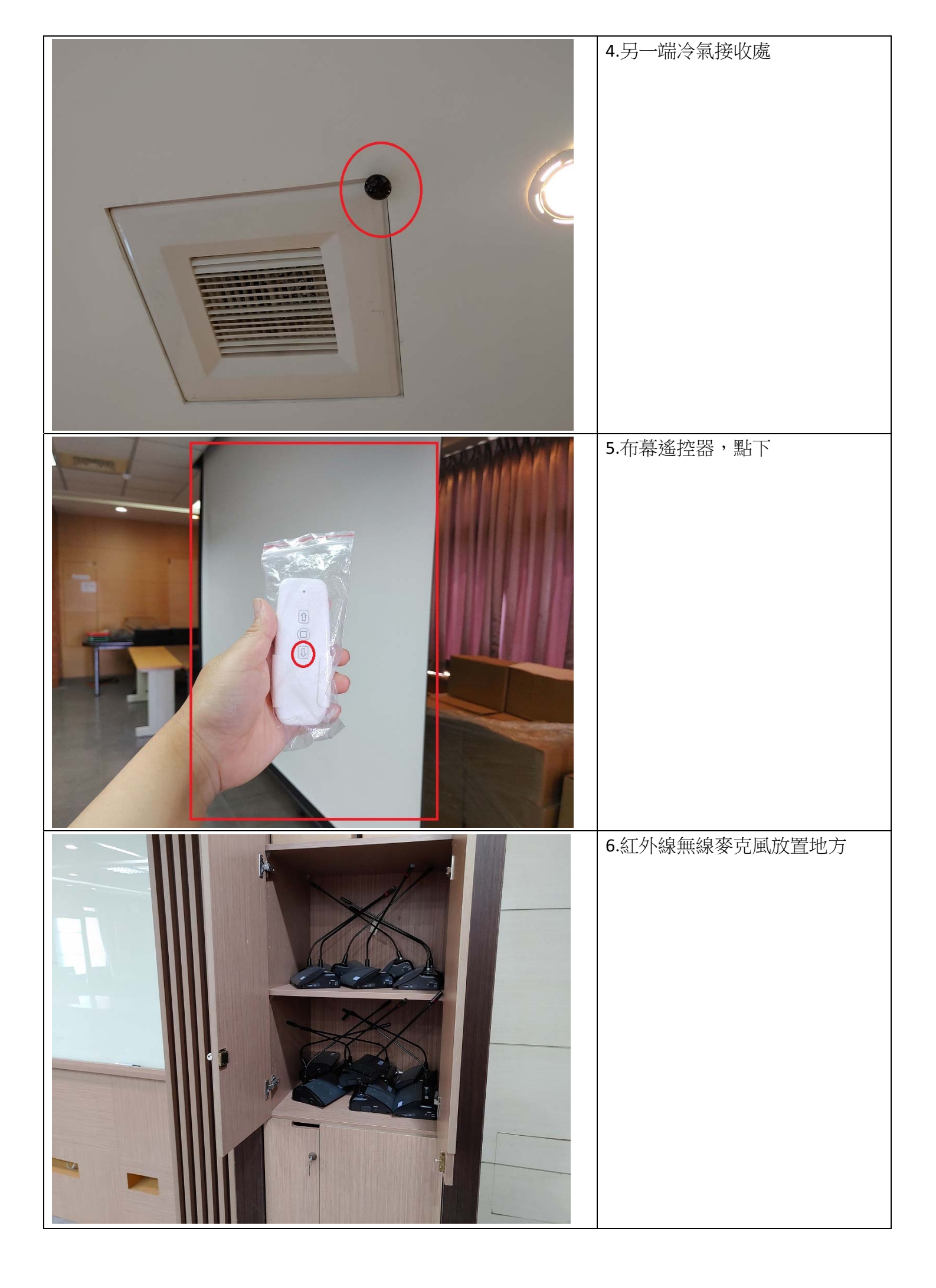

| <image/> | 7. 紅外線無線麥克風的電池充電<br>地方,一次可充8顆 |
|----------|-------------------------------|
|          | 8. 紅外線無線麥克風電源開關位<br>置         |
| <image/> | 9. 紅外線無線麥克風按"Talk"紐<br>即可通話   |

| 10.手持無線麥克風兩隻                                                   |
|----------------------------------------------------------------|
| 11.使用手持麥克風或紅外線無線<br>麥克風,都要開開會議室擴音設<br>備,如圖有四處,它們的電源都<br>來自電腦講桌 |
| 12.打開投影機,按鈕"On"點兩下                                             |

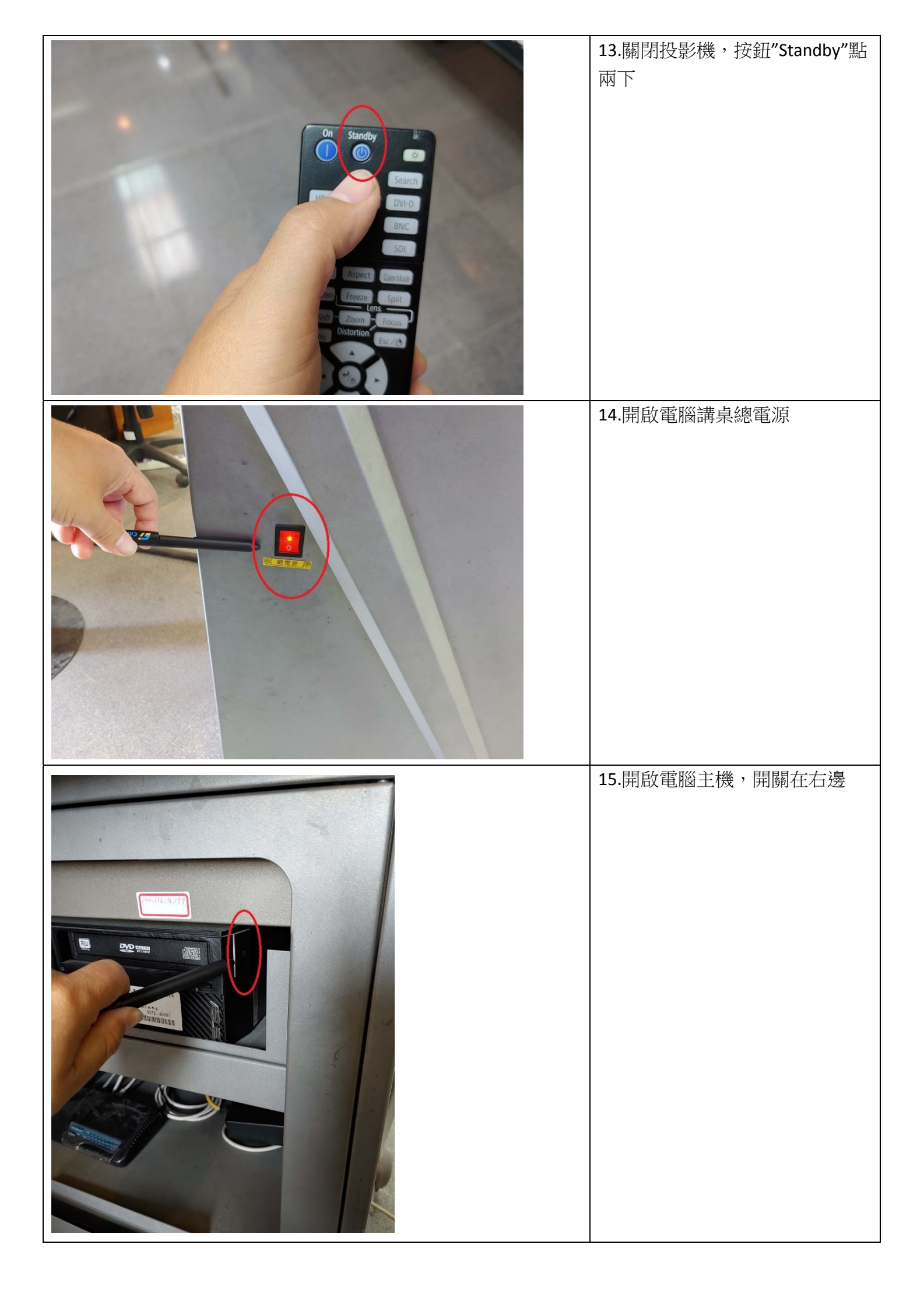

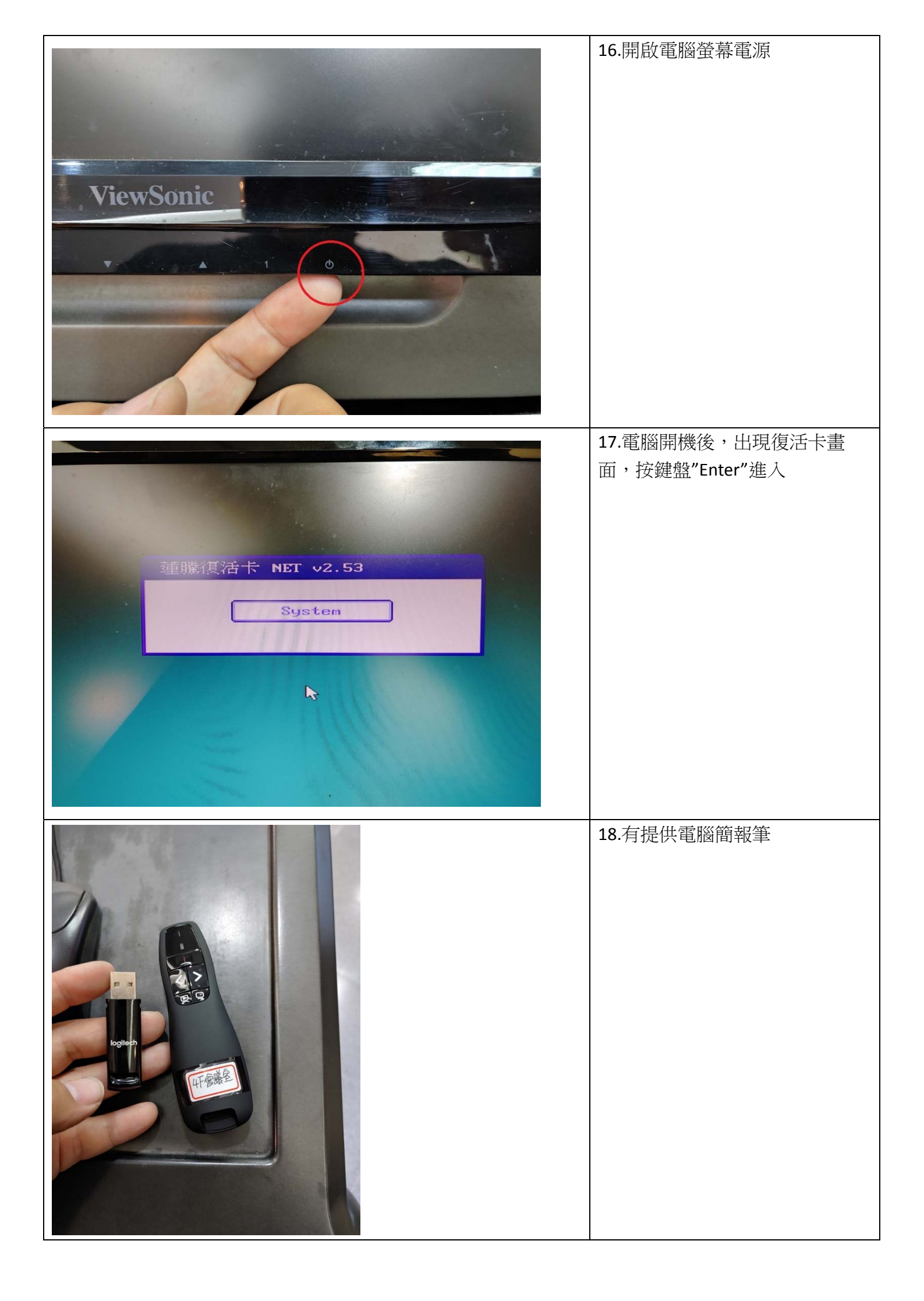

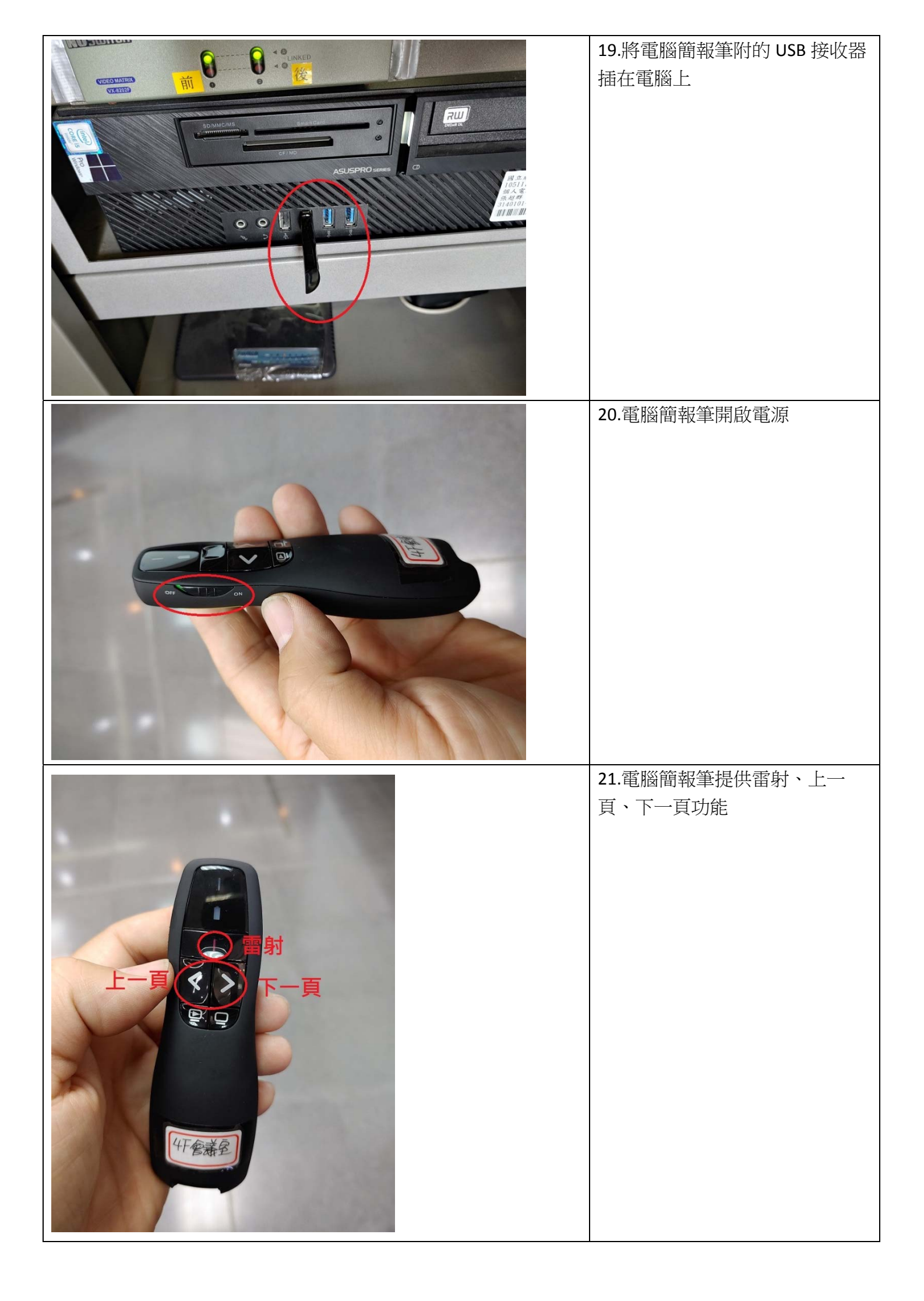

| 10.28 ଓ ચ.♥⊿89%∎                                       | 22.會議室提供免費 WIFI (名稱: |
|--------------------------------------------------------|----------------------|
| ← wi-Fi Ù :                                            | 4F-Meeting Room)     |
| 開設                                                     |                      |
| 切換至行動數據                                                |                      |
|                                                        |                      |
| 11 開路 度称中 つ<br>一 4F-Meeting Room                       |                      |
| ○ 已建稿                                                  |                      |
| ACKU-WLAN<br>未(点別)mmkM成存取,不會自動重新連接。                    |                      |
|                                                        |                      |
| କ୍ତି NCKU-WLAN-802.1x                                  |                      |
| S NCKU_EE_4F_G                                         |                      |
| 중 TANetRoaming                                         |                      |
| <ul> <li>↔ WiPG-1000-277</li> <li>⇒ eduroam</li> </ul> |                      |
| ्रि kagoneco                                           |                      |
|                                                        |                      |
| · 38 512                                               |                      |
|                                                        |                      |
|                                                        | 23.若要使田筆雷, 連接 HDMI 線 |
| (                                                      |                      |
|                                                        |                      |
|                                                        |                      |
|                                                        |                      |
|                                                        |                      |
|                                                        |                      |
|                                                        |                      |
|                                                        |                      |
|                                                        |                      |
|                                                        |                      |
|                                                        |                      |
|                                                        |                      |
|                                                        |                      |
|                                                        | 24.投影機遙控器點選"HDMI"紐切  |
|                                                        | 換訊號源                 |
|                                                        |                      |
| On Standby                                             |                      |
|                                                        |                      |
| HDMI HDBaseT DVI-D                                     |                      |
| BNC                                                    |                      |
| SDI                                                    |                      |
| Auto Aspect ColorMode                                  |                      |
| Freeze Split                                           |                      |
| Mery Distortion                                        |                      |
| - Sc/A                                                 |                      |
|                                                        |                      |

| 25.使用完後記得切換回來電腦講<br>桌撥放,按投影機遙控<br>器"Computer"紐 |
|------------------------------------------------|
| 26.筆電切換投影模式(微軟鍵+P)                             |
| 27.選擇同步顯示                                      |

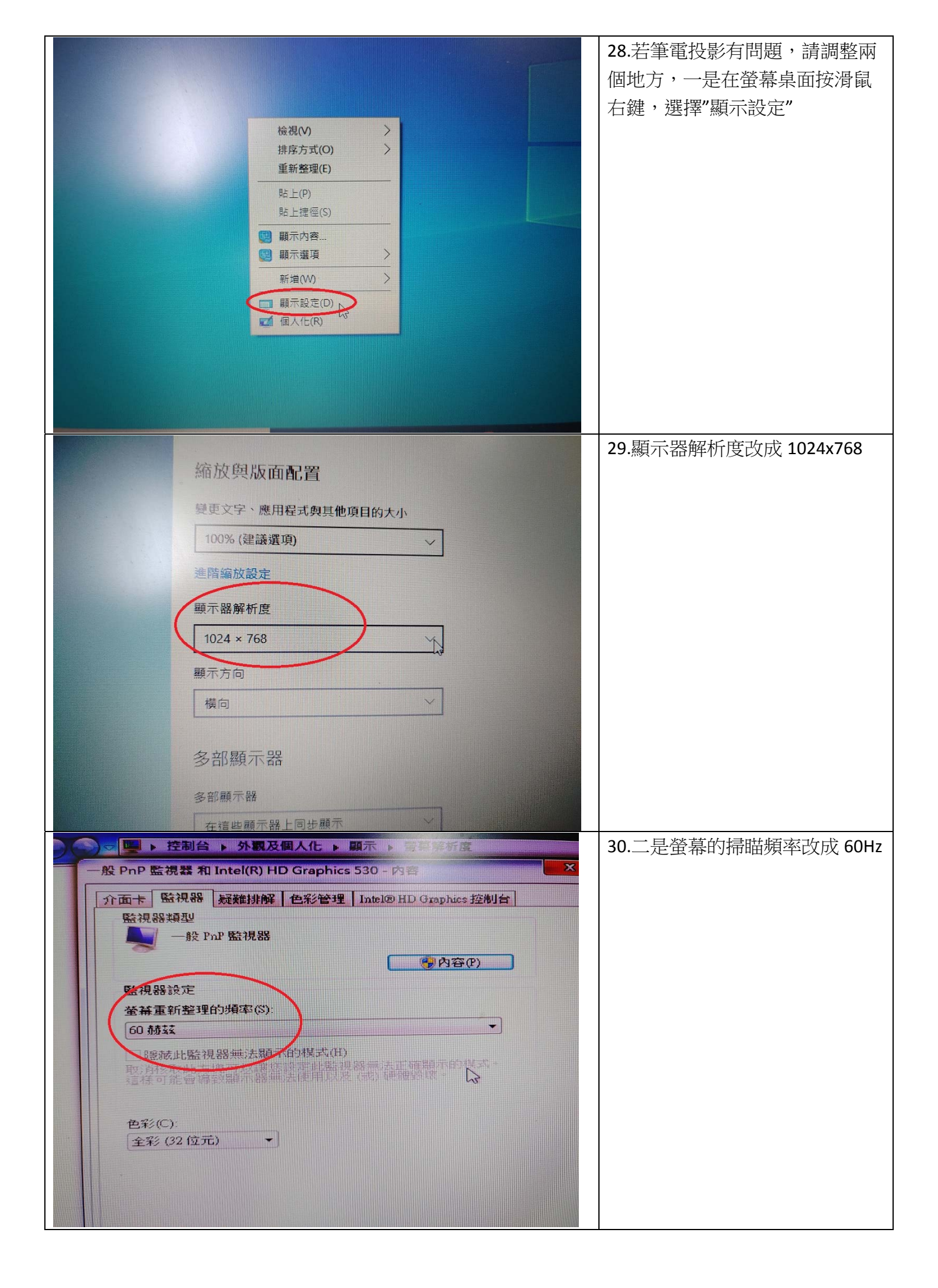

|            | 31.使用視訊系統,首先插上電源 |
|------------|------------------|
| 一日本語をしていた。 | 32.插上滑鼠、螢幕線、網路線  |
| <image/>   | 33.牆壁網路孔位置       |

| 34.螢幕線的來源是從電腦講桌底<br>下出來的 |
|--------------------------|
| 35.打開電源                  |
| 36.滑鼠在畫面處點兩下,即可放<br>大畫面  |

|                                                                                                    | 37.控制部分用摇桿,上下左右和旋轉(拉近.拉遠)                                                   |
|----------------------------------------------------------------------------------------------------|-----------------------------------------------------------------------------|
|                                                                                                    | 38.攝影主機位置                                                                   |
| Image: Constraint of the state in the state in | 39.使用 Webex Meetings 進行視訊<br>連線(輸入 mail 帳號:學校是<br>zxxxxx@email.ncku.edu.tw) |

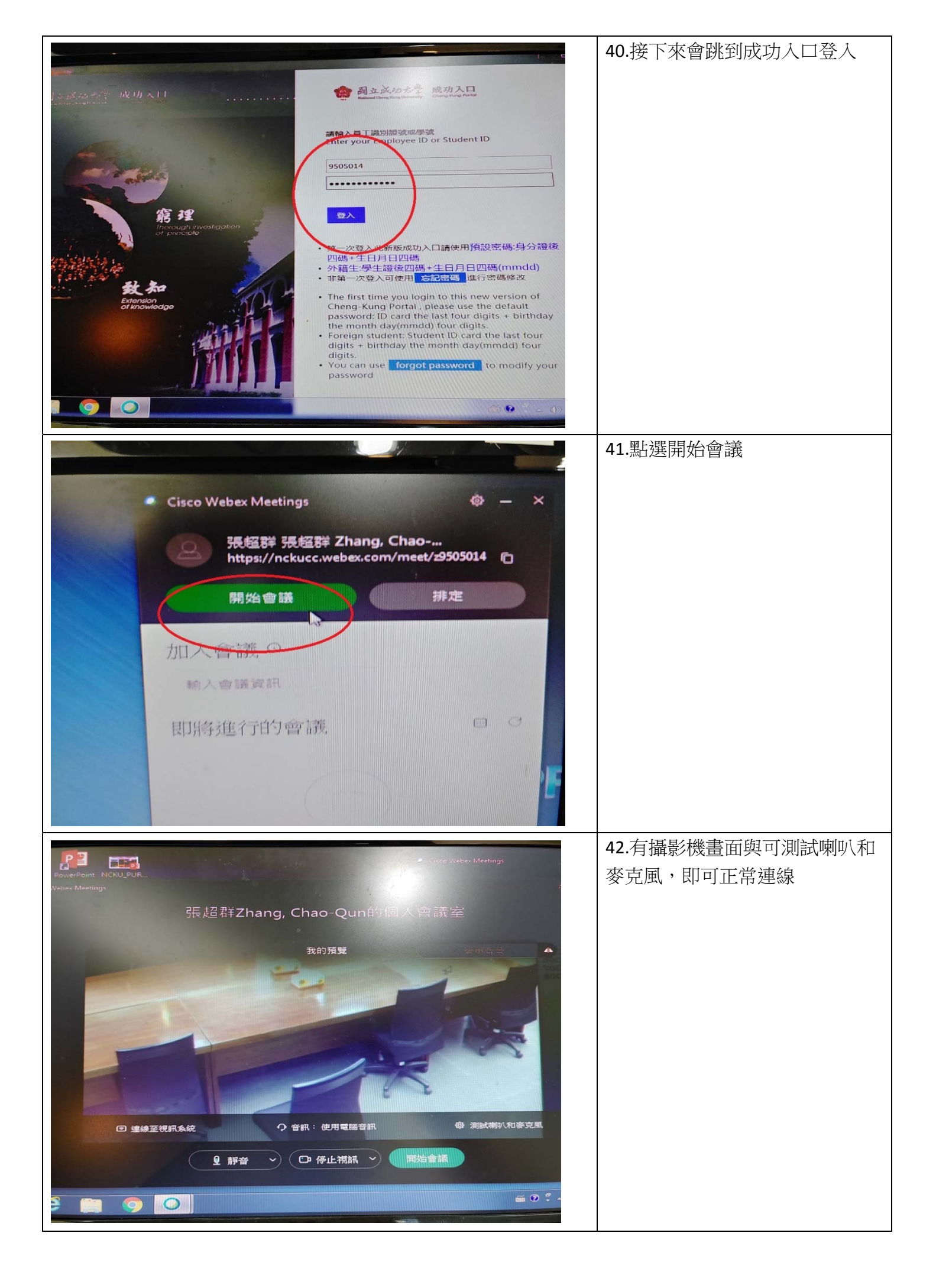

|                                                                                                    | 43.使用 SKYPE 進行視訊連線                             |
|----------------------------------------------------------------------------------------------------|------------------------------------------------|
|                                                                                                    |                                                |
|                                                                                                    | 43.繼續                                          |
| <section-header><section-header><section-header><section-header></section-header></section-header></section-header></section-header>                                                                                                    |                                                |
| Important and the product of the product of the product | 44.使用手持麥克風講話,圖案上的麥克風會有大小訊號,並且可<br>測試喇叭,按"測試音訊" |

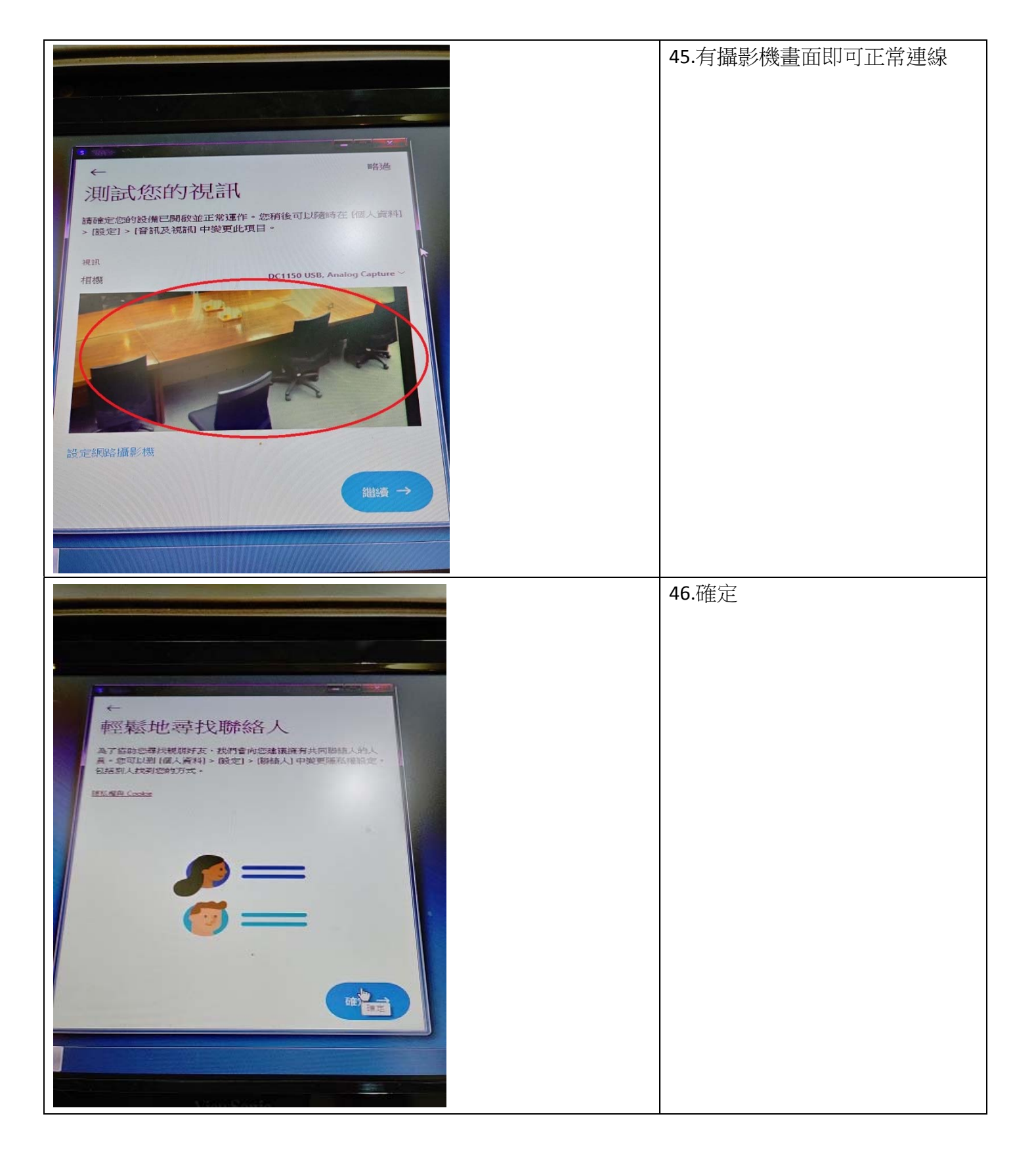